## **Usuarios Linux**

## 1 Senhas

1.1 Atribuir ou trocar a senha de um usuario.

sudo passwd nomedousuario senha

## 2 Recuperação de senha

Caso você esqueça a senha do seu linux, você pode resetar a senha do seu usuario.

2.1 Ligue o computador e aguarde aparecer o menu do gerenciador de boot GRUB;

Se o menu do GRUB não aparecer, experimente pressionar e segurar a tecla Shift depois que apertar o botão "Power" para ligar o computador. Teclas como F8, F3 e F10 também podem te ajudar;

2.3 No menu do GRUB, use as teclas de direção e vá até a opção "Advanced Options for Ubuntu" ou "Opções avançadas para Ubuntu" e então tecle **enter**;

2.4 Na tela que será exibida, selecione uma das opções de boot que possui **"recovery mode"** no final do nome e tecle **enter**;

2.5 Quando aparecer a tela do "**Menu de recuperação**", use as teclas de direção e vá até a opção root- Drop to root shell prompt Ou root- Desistir e ir para terminal em modo root e pressione **enter**. Com isso, você verá o prompt de comando no final da tela.

2.6 Aperte Ctrl + l para limpar a tela.

2.7 Digite o comando a seguir e tecle **enter**, para montar o sistema de arquivos com permissão de leitura e escrita;

mount -o rw,remount/

2.8 Para alterar a senha do usuário, use o comando passwd NOME\_USUARIO (substituindo NOME\_USUARIO pelo seu nome de usuário). Será solicitado inserir a nova senha, digite-a e tecle **enter**.

Caso você não se lembre do nome de usuário, para descobrir, digite o comando ls /home e tecle **enter**:

2.9 Depois confirme essa senha, digitando-a novamente e teclando **enter**. No final, será exibida a mensagem passwd: password updated successfully OU passwd: senha atualizada com sucesso, confirmando que a senha de usuário foi redefinida com êxito;

2.10 Por fim, execute o comando exit para voltar ao "Menu de recuperação" e nele, selecione e tecle **enter** na opção "resume Resume normal boot" ou "resume Continuar inicialização normal", para sair do modo de recuperação.

## Fonte